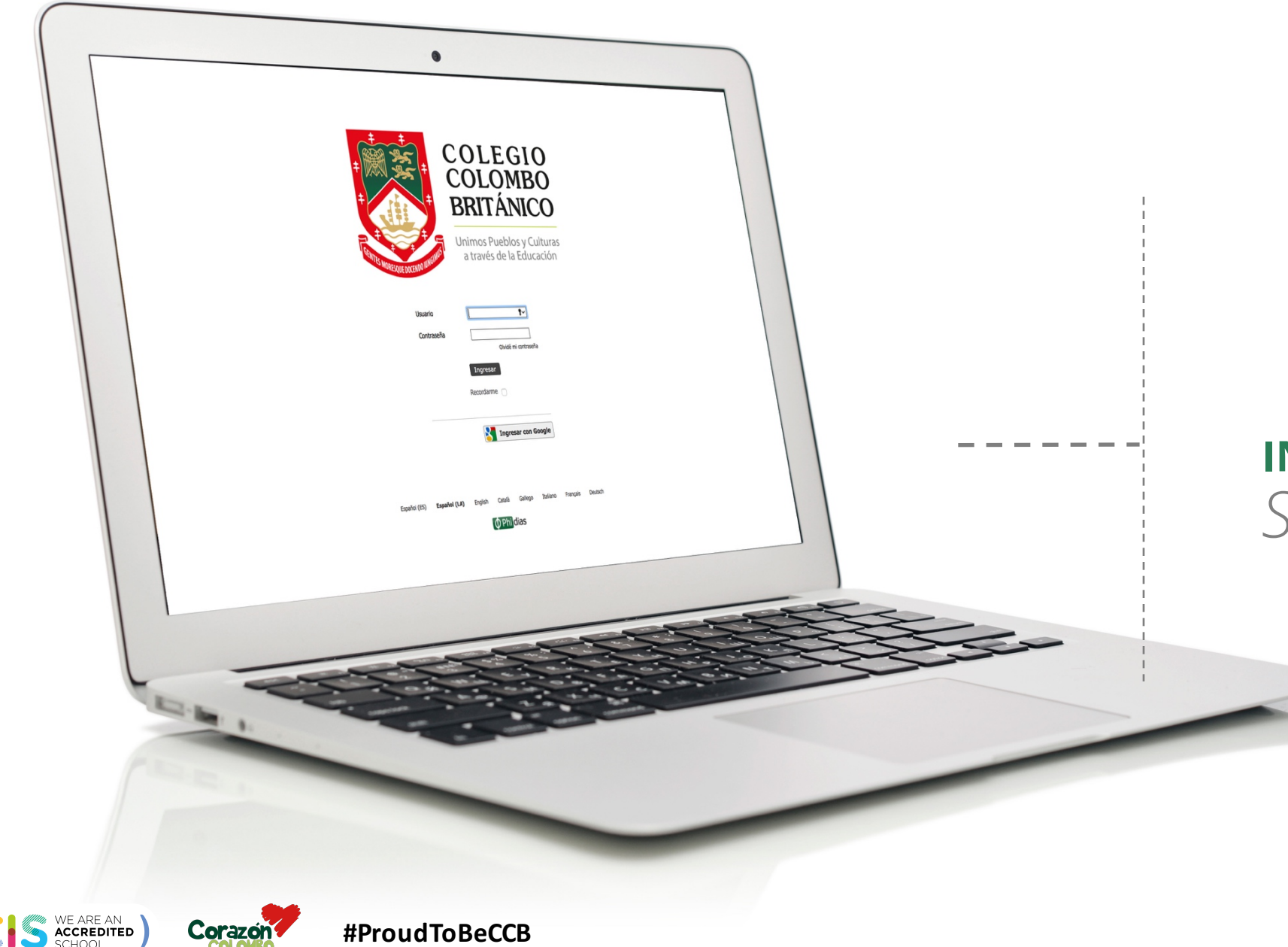

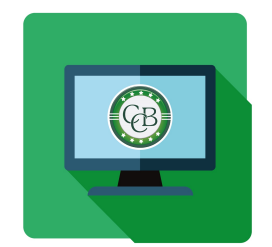

## **INSTRUCTIVO PAGOS** Sistema Gestión Académica

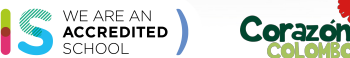

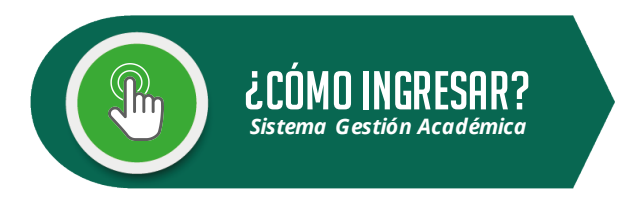

#### Pasos a seguir:

- 1. Ingresa a www.colombobritanico.edu.co
- 2. Ubícate en el menú web "Soy CCB".
- 3. Haz clic en "Padres de Familia".
- 4. Acceder por medio del ícono "**Gestión Académica**".

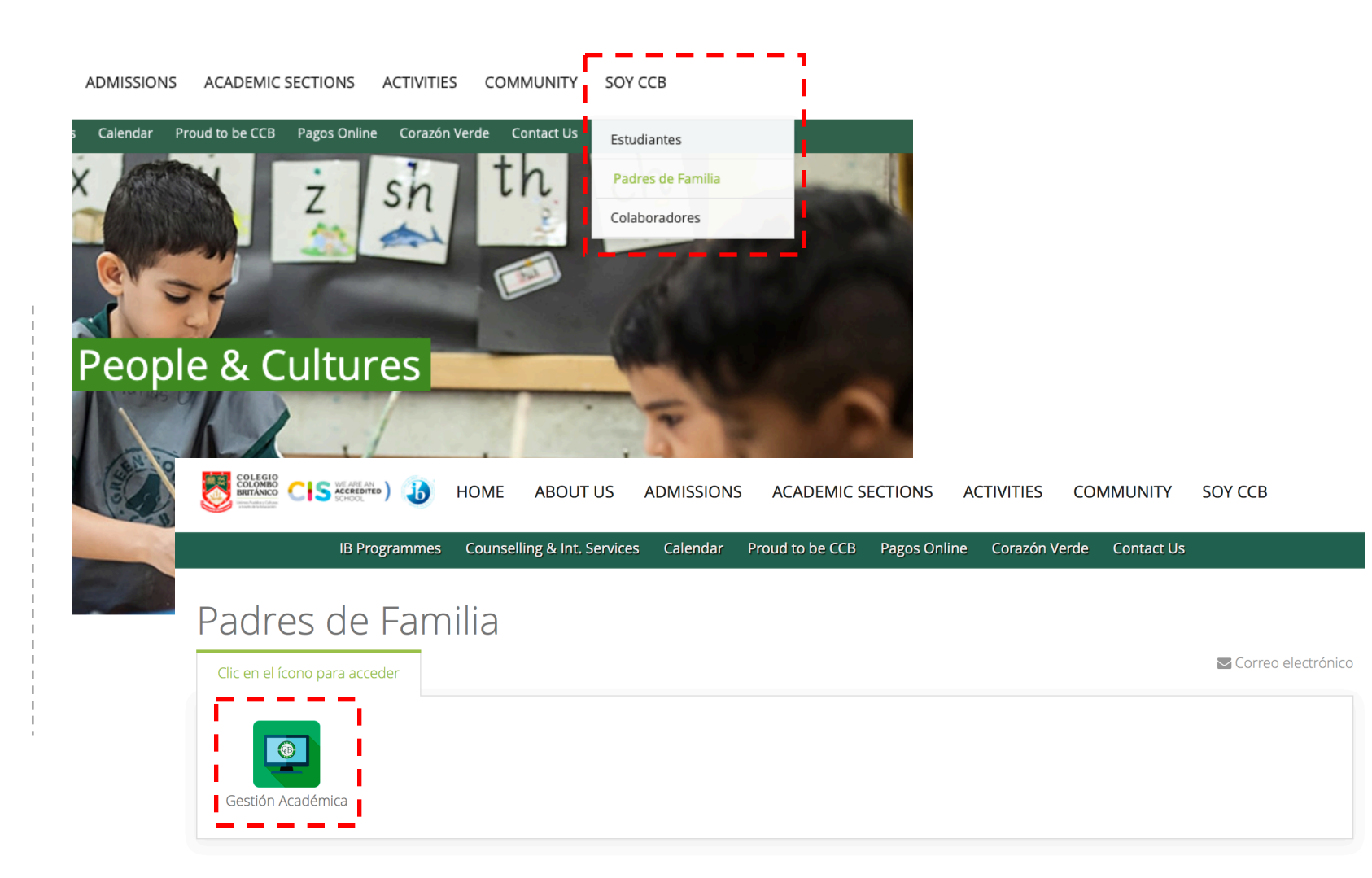

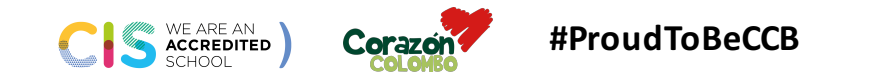

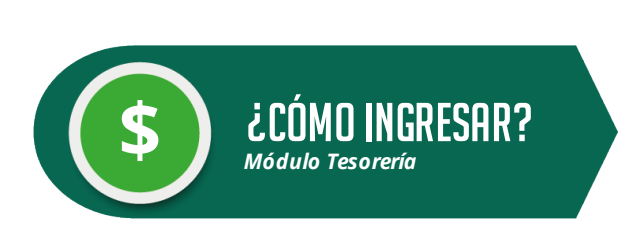

**1.** lngresa tu **Usuario** y **Contraseña** Haz clic en el botón **"Ingresar"** 

**2.** En el menú principal del Sistema de Gestión Académica (izquierda de la pantalla), encuentra la opción **"Tesorería"**.

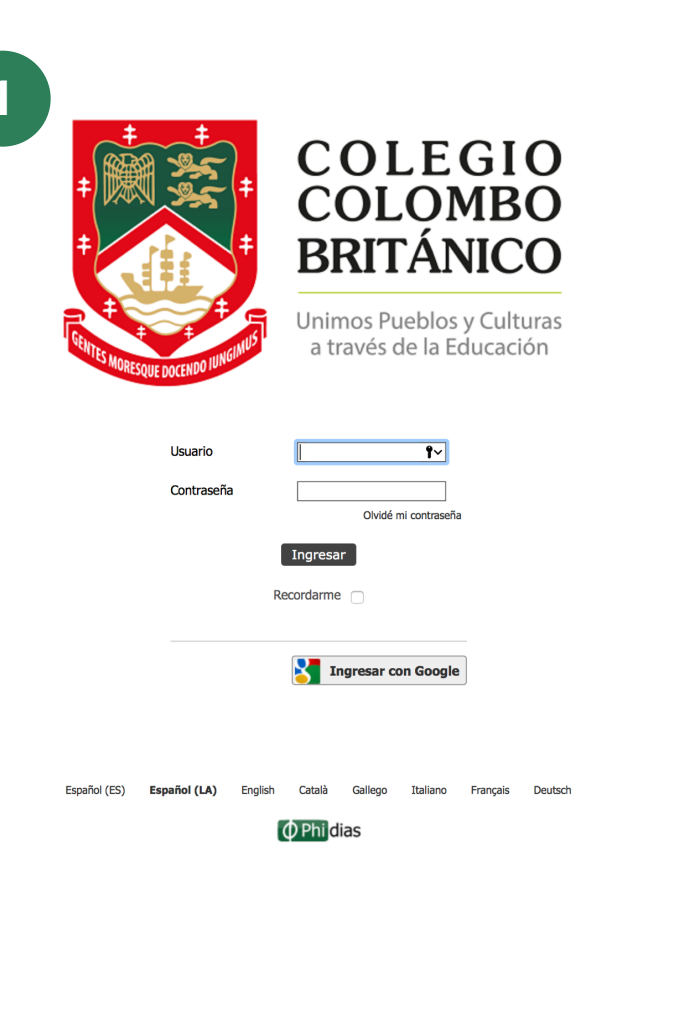

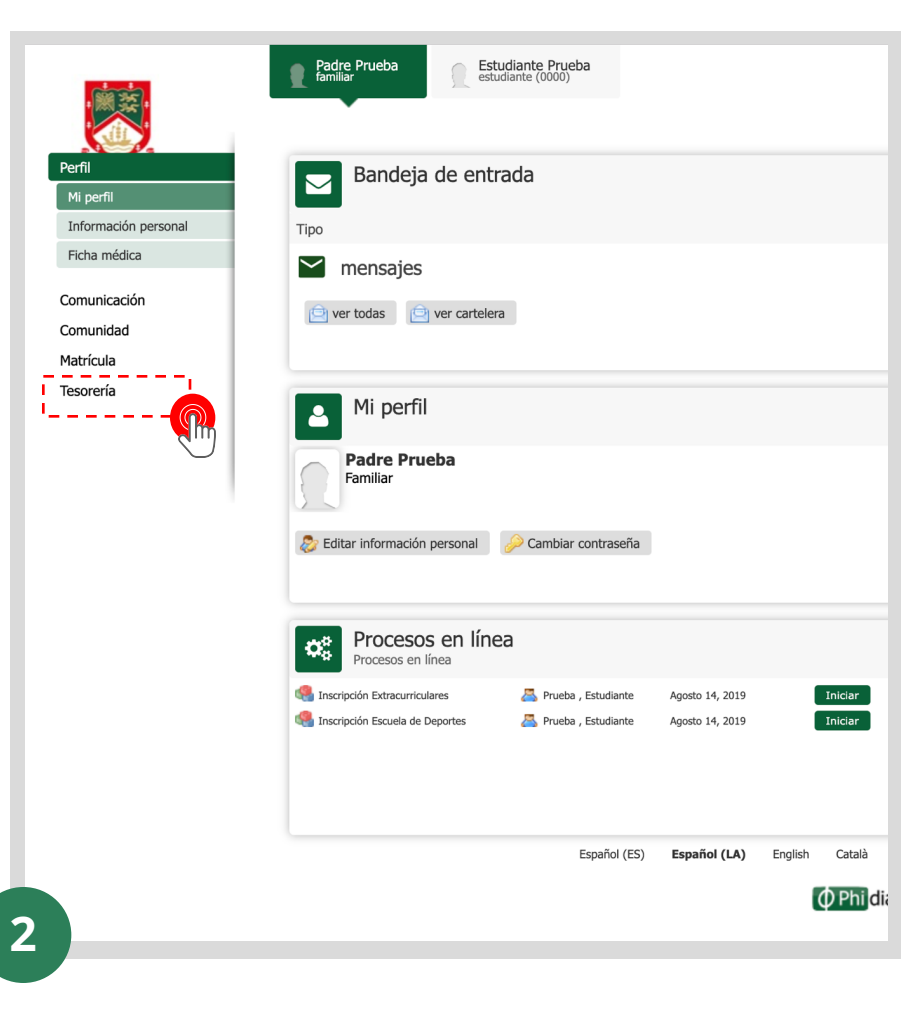

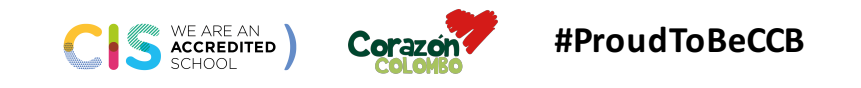

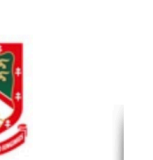

Padre Prueba Estudiante Prueba estudiante (0000)

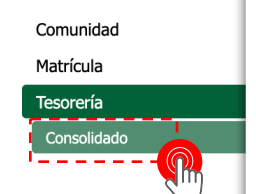

Comunicación

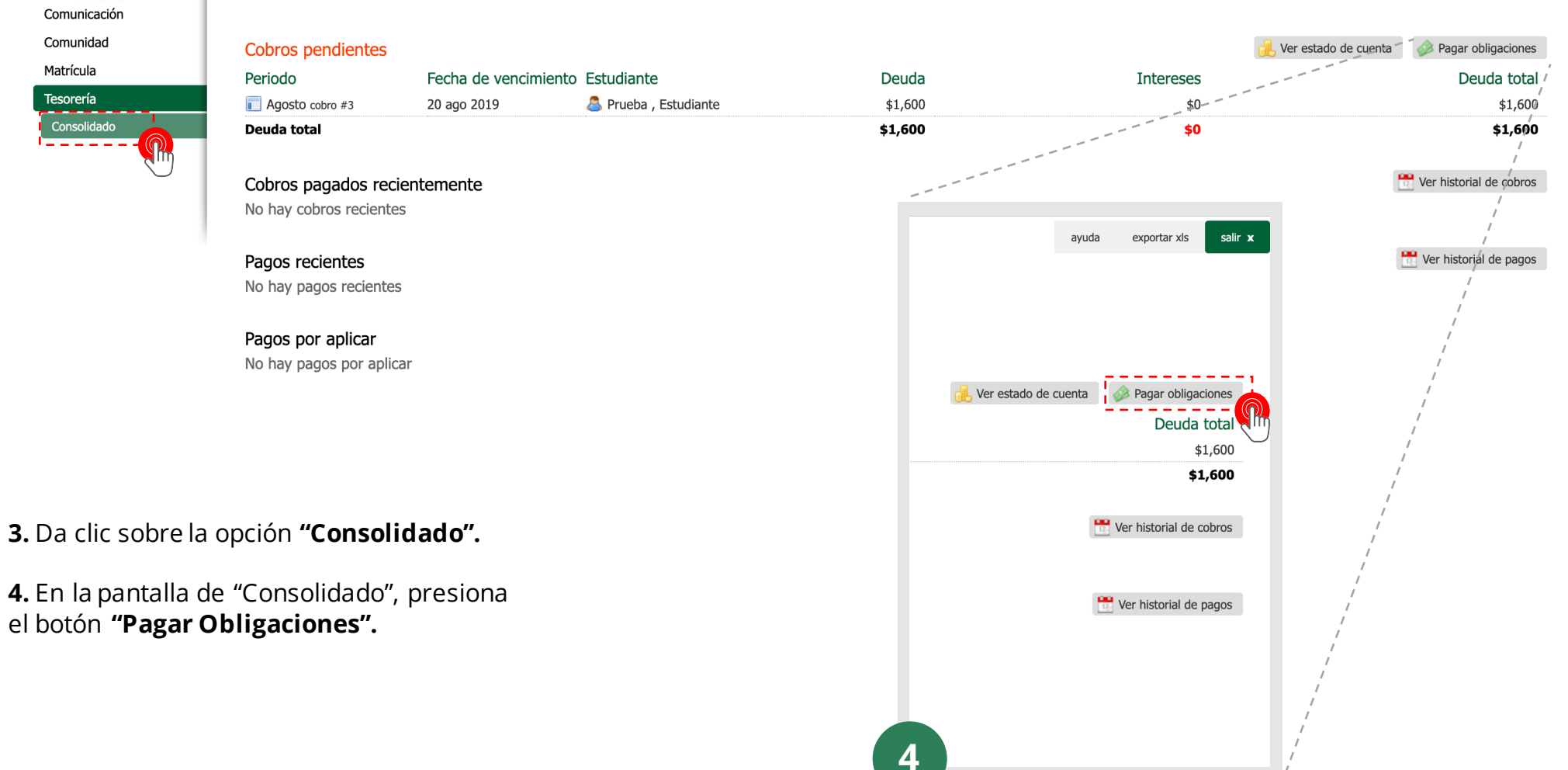

ayuda exportar xls salir **x** 

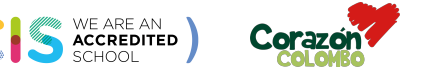

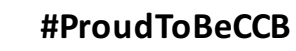

| 5<br>Perfit<br>Comunicación<br>Comunidad<br>Matrícula | Padre Prueba       C Estudiante Prueba         estudiante (0000)         consolidado de tesorería         →         Pagar obligaciones |         | 2         | ayuda exportar xis salir x |
|-------------------------------------------------------|----------------------------------------------------------------------------------------------------|---------|-----------|----------------------------|
| Tesorería                                             | 🜌 📄 3 Agosto ( 🚨 Prueba , Estudiante)                                                                                                  | Saldo   | Intereses | Total                      |
| Consolidado                                           | PENSION                                                                                                    | \$1,600 | \$0       | \$1,600                    |
|                                                       | Total                                                                                                    | \$1,600 | \$0       | \$1,600                    |

**5.** Una vez estés en "Pagar Obligaciones", da clic sobre **"Continuar".** 

CIS WE ARE AN ACCREDITED CORRECTOR #ProudToBeCCB

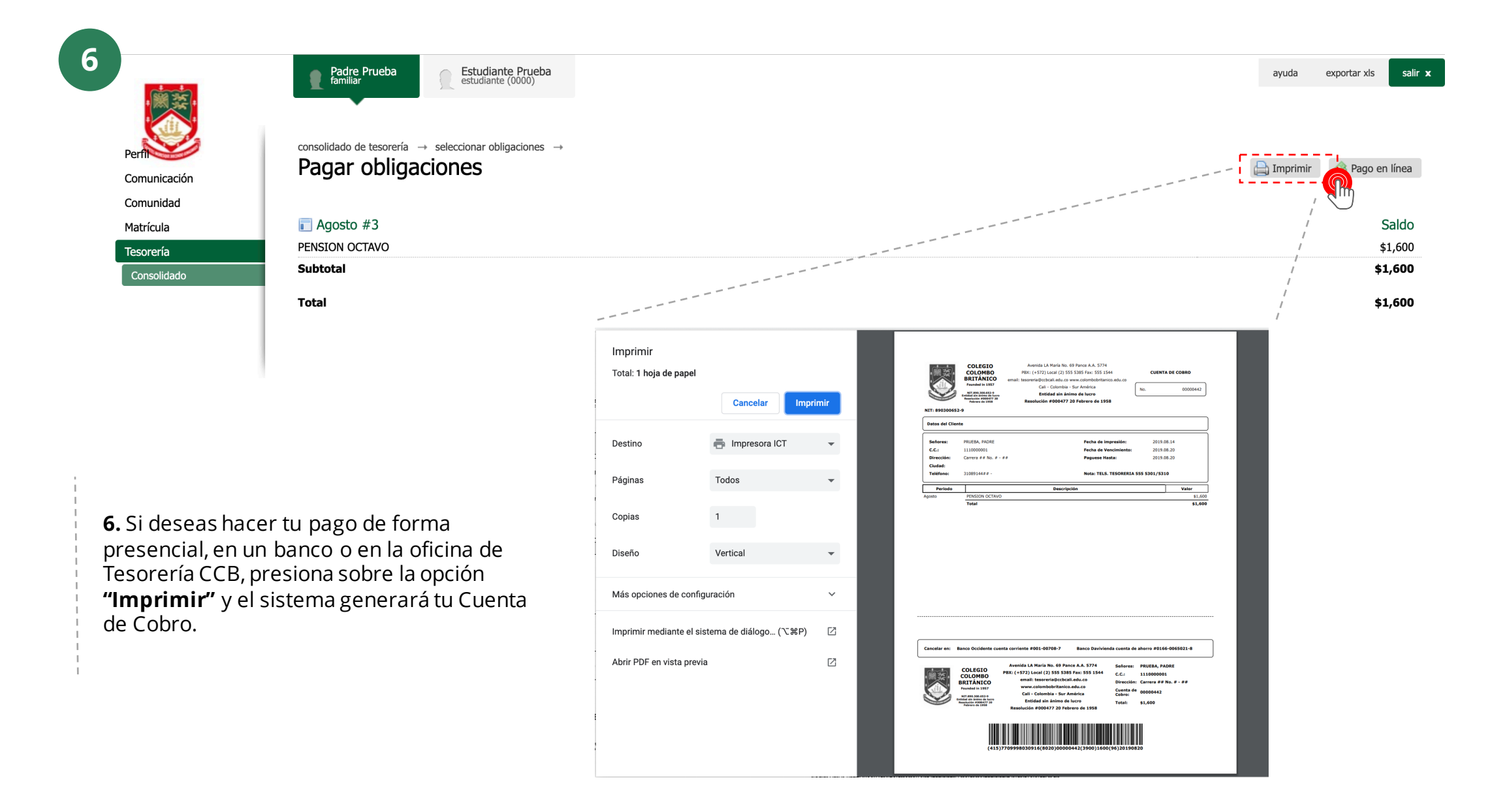

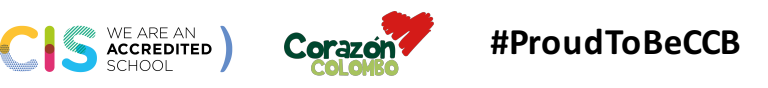

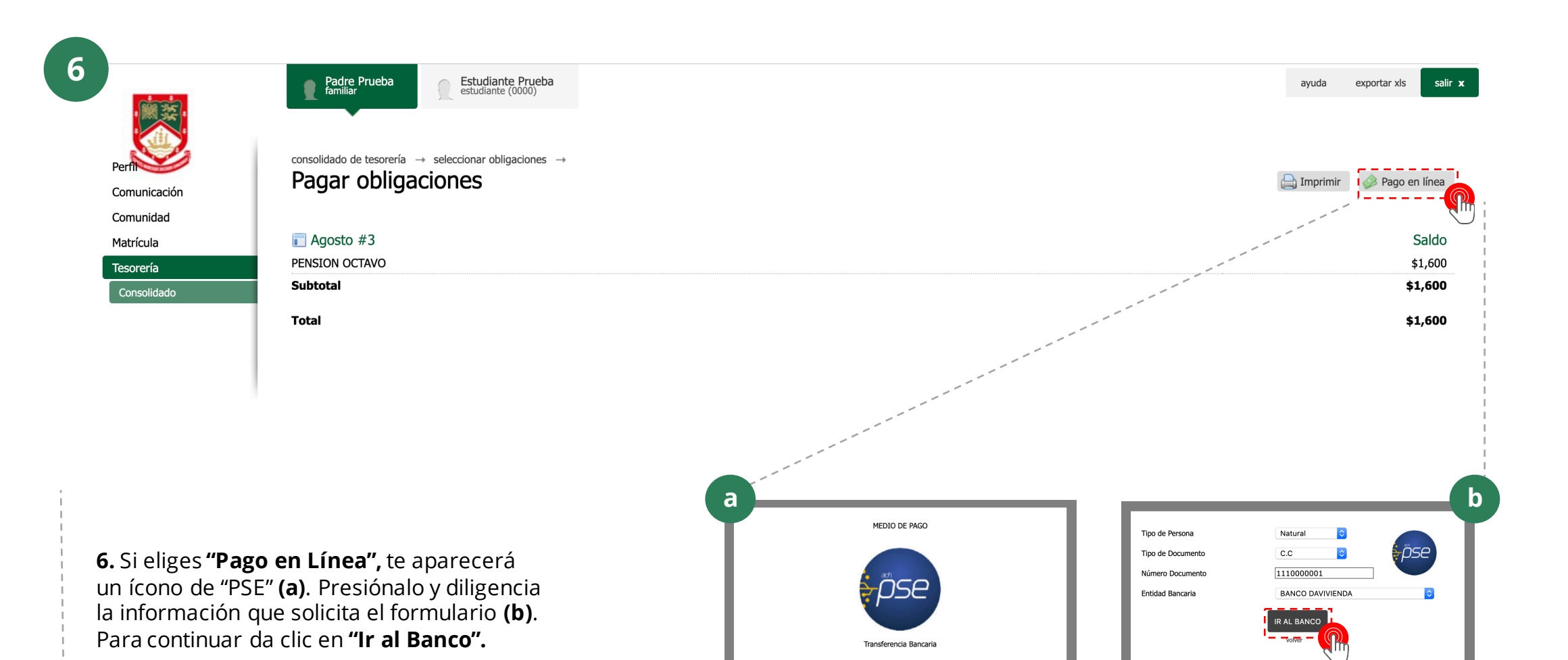

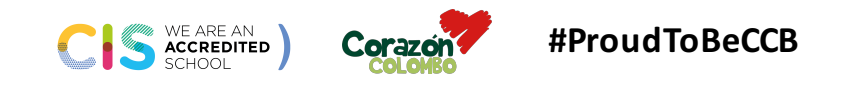

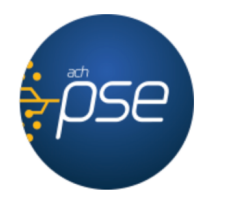

#### Fácil, rápido y seguro

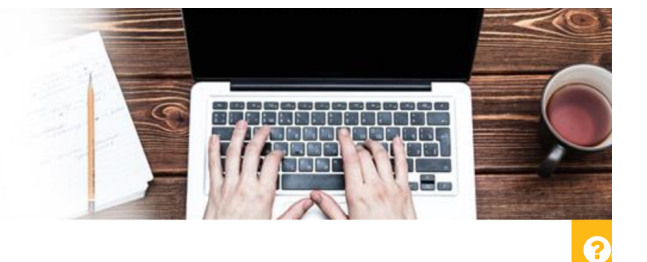

FSE - Pagos Seguros en Línez
iY Listo! De aquí en adelante el proceso de pago en línea es el mismo que has utilizado para todas tus transacciones virtuales.
Si tienes alguna inquietud, pue des escribirnos a cesar.oviedo@ccbcali.edu.co o llamarnos a los teléfonos 555 5351 ó 555 5380.
E-mail
E-mail registrado en PSE
Regresar al comercio

#### PSE - Pagos Seguros en Línea / Persona Natural

|                      | Persona natural             | Persona juridica         |                                                                                                    |
|----------------------|-----------------------------|--------------------------|----------------------------------------------------------------------------------------------------|
|                      | 🥑 Soy un usuario registrado | Quiero registrarme ahora |                                                                                                    |
| E-mail               | E-mail registrado en PSE    |                          |                                                                                                    |
| Regresar al comercio |                             | Ir al Banco              |                                                                                                    |
|                      |                             |                          |                                                                                                    |
| h                    |                             |                          | Para mayor información comunícate con nosotros<br>c en Bogotá +57 (1) 3808890 opción 2<br>o escribenos https://www.pse.com.co/inicio. Habla con nosotros |

contáctenos. Visita <u>www.comprasypagospse.com</u>

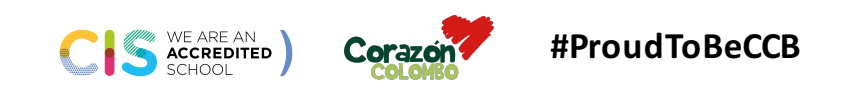

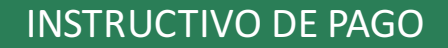

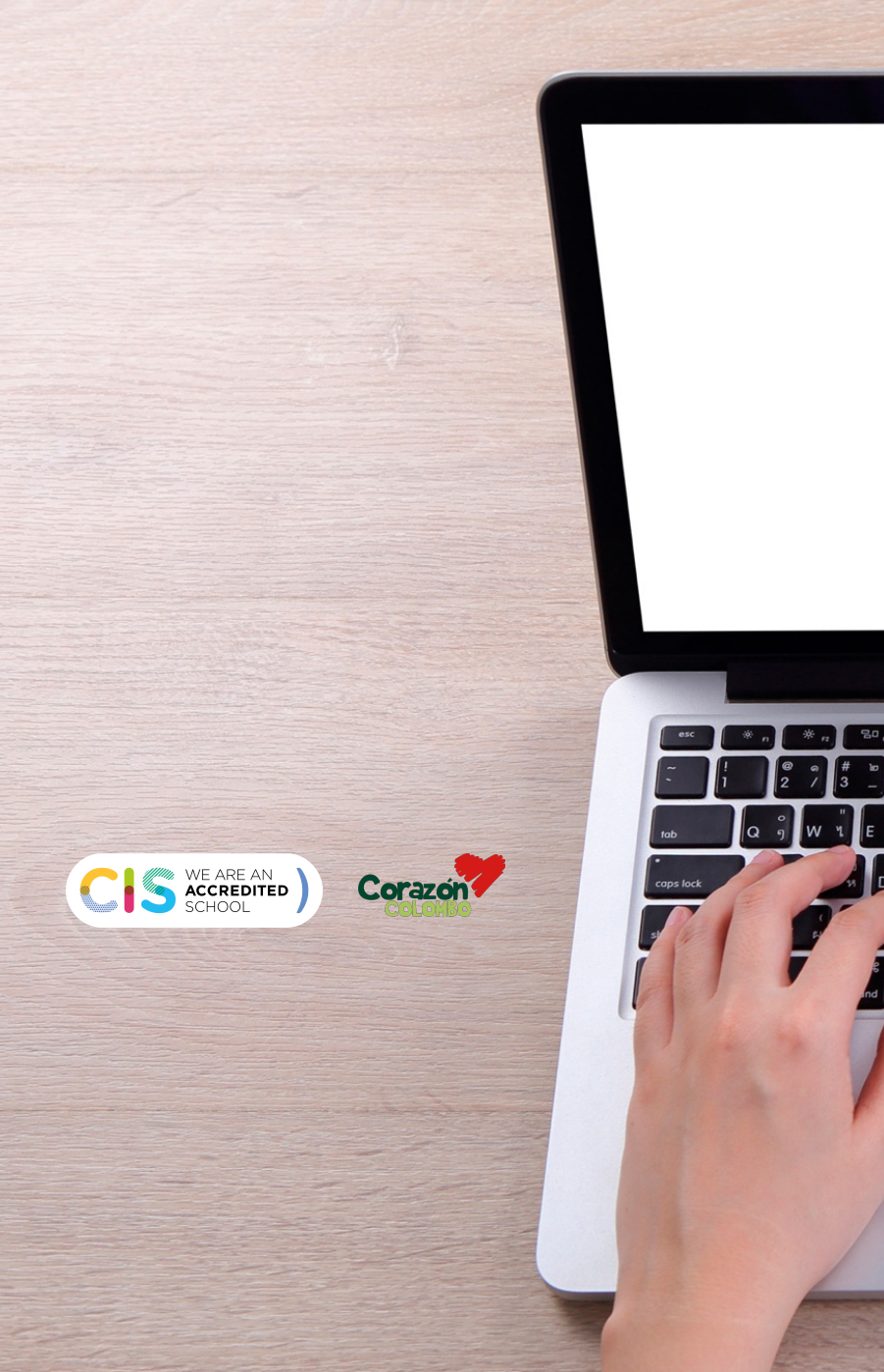

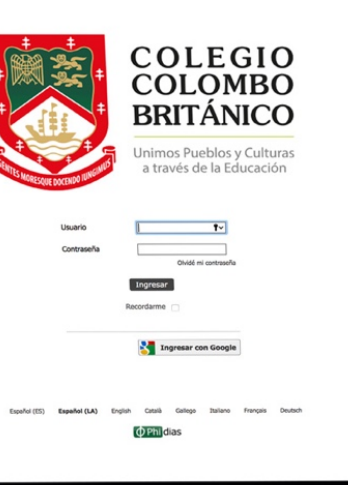

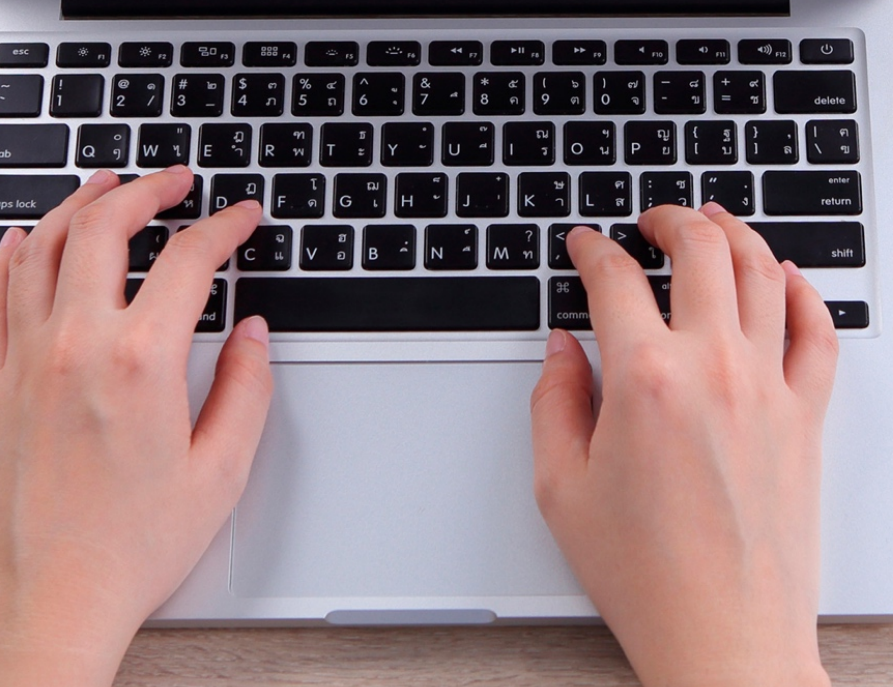

# INSTRUCTIVO PAGOS Sistema Gestión Académica

Charles and a second

68 16 10

COLEGIO COLOMBO BRITÁNICO

Marrier en trage